## Connect USB port printer in win2000/xp operating system

1.When you connect a USB printer port, win2000/xp will automatically detect the USB-Parallel Bridge cable and install the contains driver package, you will see "USB Printing Support" in the Device Manager, it indicate the USB printer is properly connected and communication with computer via USB port.

2.Printing test, USB port printer and computer connected as described above, in the corresponding printer "Properties" - "port" options "USB001" port.

3.Perform the printer test page, to check if the printer print properly, normal indicate the printer is connected and communicate with the computer properly.

## Connect USB port printer under win 9x/win ME operating system

A: Follow these steps to install the USB driver:

1.USB port to use as the virtual LTP: (applies only to the thermal printer USB port) Making the computer power on and sure the USB port is enabled and working properly.

2.Connecting the printer USB interface with PC by USB cable, windows will detect IEEE-1284 devices, and run the Add New Hardware Wizard to help you set up a new device, click Next to continue.

3.Select the driver package (file name: PL2305\_USB to Parallel), and click Next to continue.Choose to search for the latest hardware drivers, and then click Next, select Install from a floppy disk and then click OK.

4.Windows will detect the installation information (Parupl.inf or parppl.inf) and show the IEEE-1284 Controller device, click Next to continue the installation.

5. Click Next to continue, let windows copy the necessary files to your hard drive.

6.When the windows indicate the necessary software of new equipment USB-Parallel Bridge has been installed , click Finish.

## Follow these steps to connect the printer to the computer's USB port:

1.Turn off the printer, plug the USB cable A end (square shape) into the printer's USB connector ,then turn on.

2.Turn on your computer and plug the other end of the USB cable (flat) to the computer's USB connector.

3.If you have already installed this printer driver, click Start, Settings, Printers, then right-click the default printer and click Properties. This installed printer properties dialog box is displayed on the screen.

4. Click the Details section and change the printer port to LPT2: (USB to Parallel Port).

5.If you have not installed the printer, click Start, Settings, Printers, Add Printer. Add Printer Wizard will guide you to install new printing equipment.Select the printer model from the list or use the equipped driver disk.

## As a USB port to use:

1. Use another driver package (file name: PL2305\_USB to USB) at the third step, when install, windows will detect the installation information (USBprint.inf) and displayed. You can see "USB Printing support" in the device manager after installation, like a USB device port, the same step with win2000/xp.

1.Printing test, connect the standard USB printer cable, turn on the printer, select "USB001" port.

3.To print a test page to check if it print correctly,normal indicate the printer and computer connected and communicate properly.